# **SIEMENS**

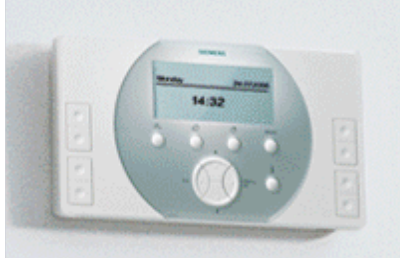

# **Synco living**

### Verze s ECA

Uvedení do provozu Odečet údajů o spotřebě

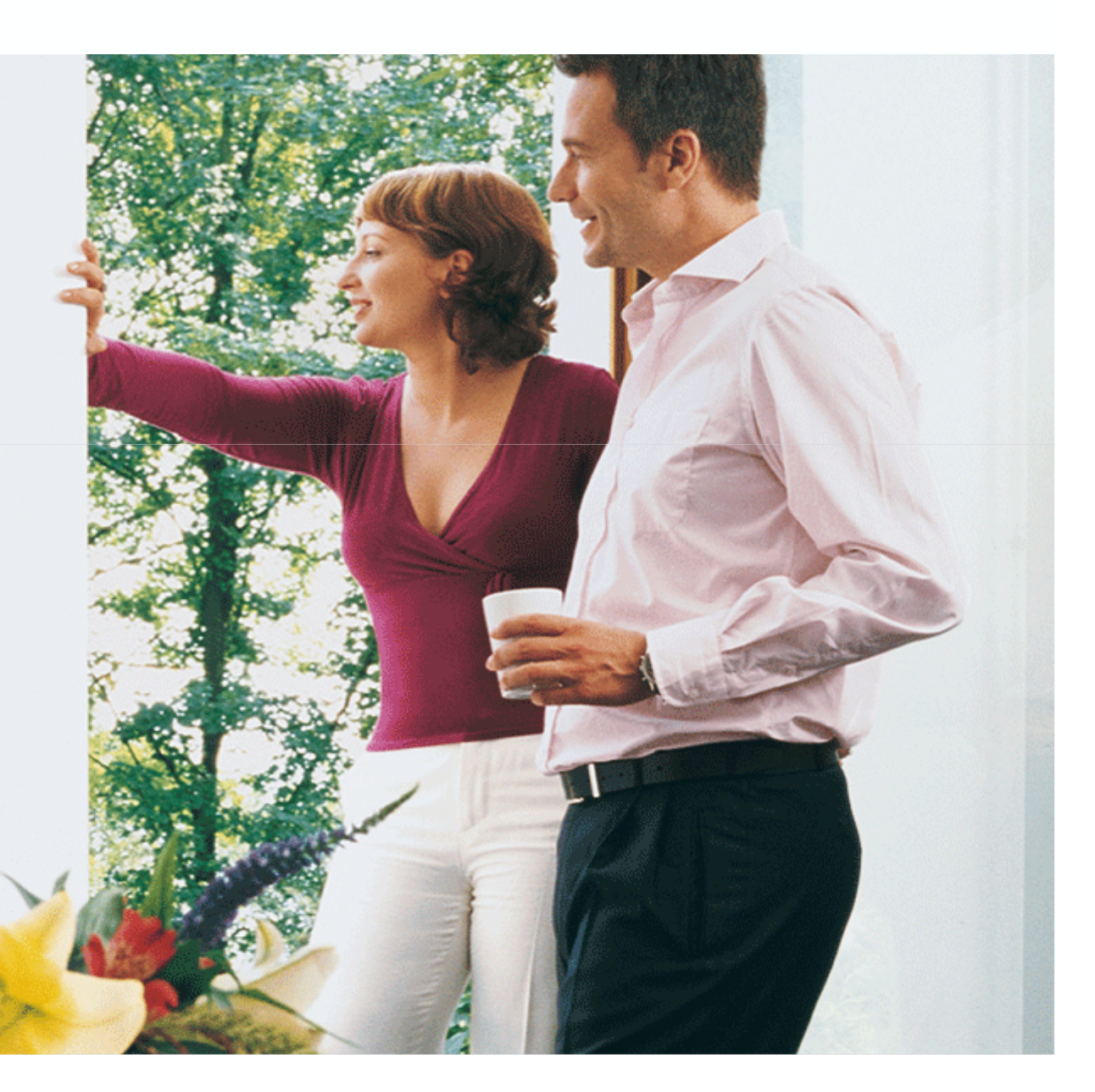

Při uvádění systému do provozu postupujte podle následujících kroků:

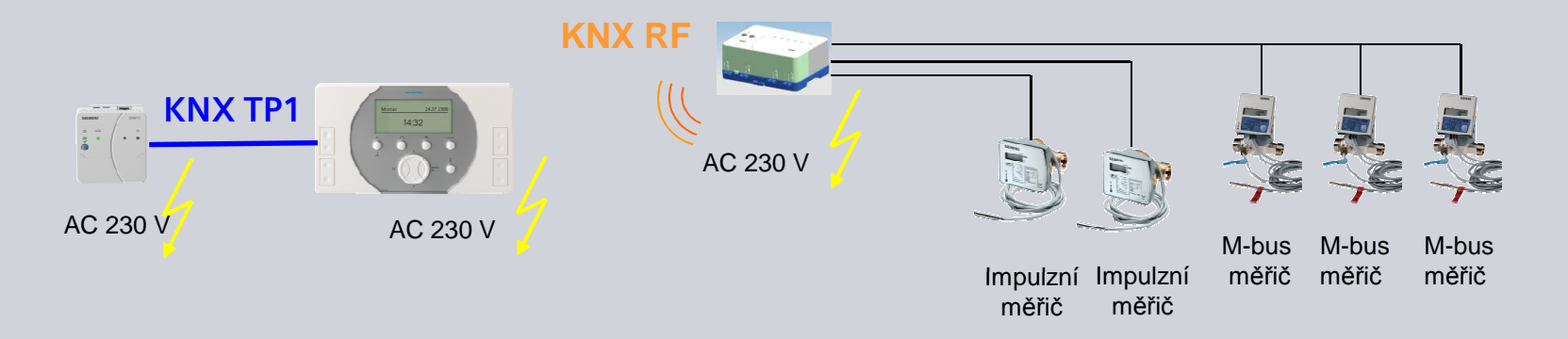

- Namontujte zapojte všechny přístroje.
  (Upozornění: Zajistěte dodržení všech relevantních předpisů a norem)
- 2. Uveďte do provozu měřiče (měřiče jako takové).
- 3. Uveďte do provozu systém Synco living.
- 4. Uveďte do provozu web server.

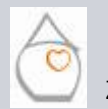

Strana 2/24

Michal Bassy - Březen 2011

Synco" living

# SIEMENS

Při uvádění do provozu systému Synco living, postupujte podle následujících kroků:

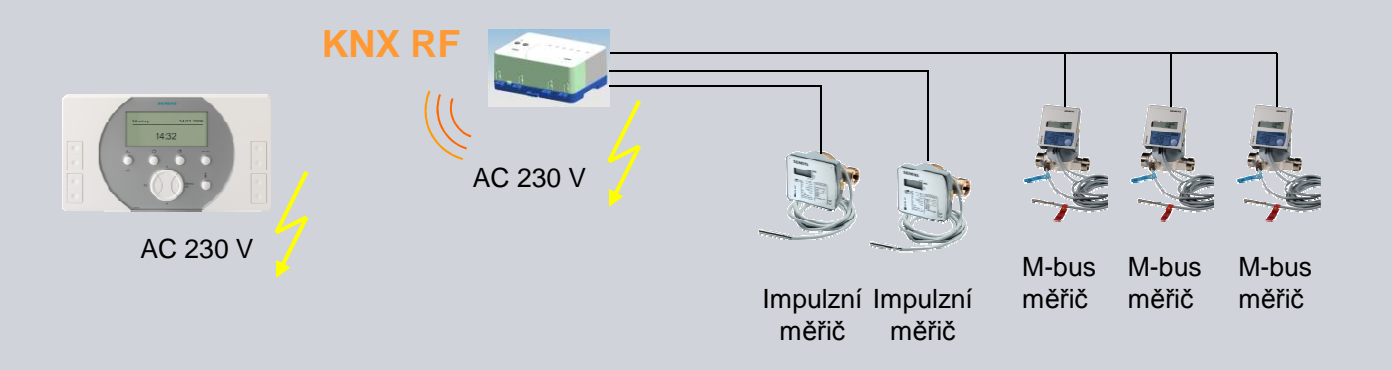

- 1. Proveďte základní konfiguraci centrální jednotky.
- 2. Proveďte rozšířenou konfiguraci centrální jednotky.
- 3. Připojte bezdrátové přístroje (KNX RF).
- 4. Proveďte test elektrického zapojení.
- 5. Pokud je to nutné, proveďte konfiguraci komunikace po sběrnici (KNX TP1).
- 6. Nastavte parametry centrální jednotky.

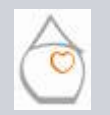

ana 3/24

Michal Bassy - Březen 2011

táklady Základní konfiguraceRozšířená konfigurace RF spojení Cvičení

Synco<sup>™</sup> living

### Skladba jednotlivých měřičů

Typy a počty měřičů, které mohou být připojeny k centrální jednotce:

- 4 měřiče tepla / chladu
- 4 vodoměry na teplou vodu
- 4 vodoměry na studenou vodu
- 3 elektroměry
- 3 plynoměry
- 2 další typy měřičů

#### To znamená, že k centrální jednotce může být připojeno až 20 měřičů (kabelem).

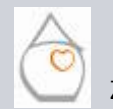

Strana 4/24

Michal Bassy - Březen 2011

Základy Základní konfiguraceRozšířená konfigurace RF spojení Cvičení

Synco<sup>™</sup> living

### Typy měřičů

Typy měřičů, které mohou být připojeny k systému Synco living:

| Teplo / chlad:<br>měřiče: | Siemens | WFN21 / WFM21<br>WFO21 / WFP21<br>WFQ21 / WMM21                       |
|---------------------------|---------|-----------------------------------------------------------------------|
|                           | Siemens | Ultraheat 2WR5 <sup>1)</sup><br>Ultraheat XS (2WR6)<br>Ultraheat UH50 |
| Vodoměry:                 | Siemens | WFC21<br>WFH21                                                        |
| Pulzní adaptér:           | Siemens | AEW310.2                                                              |

### 1) 2WR5 nemůže být použitý jako kombinovaný měřič tepla / chladu

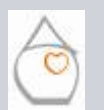

Strana 5/24

Michal Bassy - Březen 2011

Základy Základní konfiguraceRozšířená konfigurace RF spojení Cvičení

Synco" living

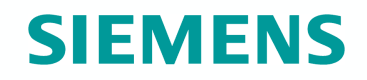

Pro konfiguraci měřičů je třeba projít následující položky menu:

Hlavní menu > Uvedení do provozu > Základní konfigurace > ...

- Měřiče
- Info stránky

Hlavní menu > Uvedení do provozu > Rozšířená konfigurace > ...

Měřiče

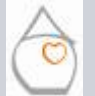

#### Název měřiče

Pro každý měřič je možné zadat individuální název (např. umístění měřiče, číslo místnosti, atd.):

Hlavní menu > Uvedení do provozu > Měřiče > ... > {Měřič x} > Název:

Zadejte název na centrální jednotce QAX9x3: Např. "Koupelna"

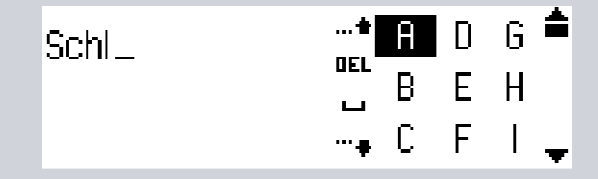

SIEMENS

Stiskněte **Esc** pro opuštění menu a pak **ok** pro potvrzení zapsaného názvu.

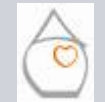

Strana 7/24

Michal Bassy - Březen 2011

Základy Základní konfigurace Rozšířená konfigurace RF spojení Cvičení

Synco<sup>™</sup> living

# Typ přiřazení

Měřič může být přiřazen k určité domácnosti, nebo ke "všem domácnostem" (např. patní měřič v domě) jako obecné přiřazení:

Hlavní menu > Uvedení do provozu > Měřiče > ... > {Měřič x} > Přiřazení:

- Domácnost
- Obecně

Údaje o spotřebě z obecných měřičů se zobrazují pouze v expertní úrovni a fakturují se uživateli nepřímo.

Podle situace může být vhodné použít samostatnou centrální jednotku (umístěnou např. v místnosti pro úklidové prostředky) pro všechny obecné měřiče.

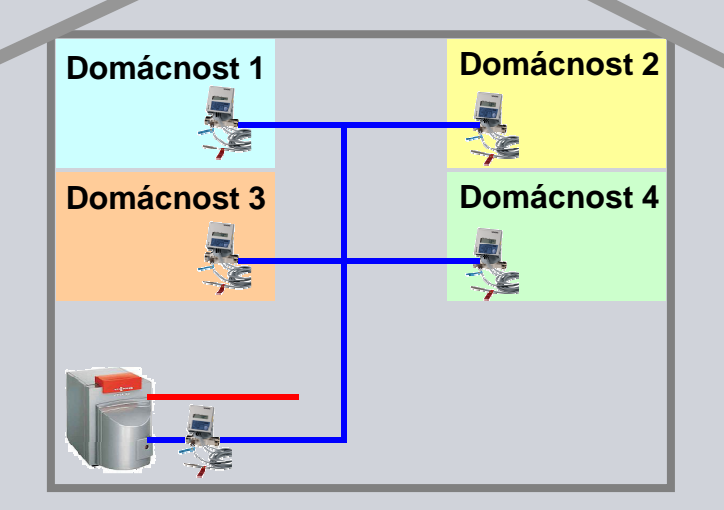

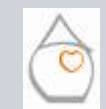

### Zdroj signálu

Do systému Synco living je možné integrovat 2 druhy měřičů:

Hlavní menu > Uvedení do provozu > Základní konfigurace > Měřiče > ... > {Měřič } x > Zdroj signálu:

- Imulzní vstup WRI982
- M-bus WRI982

Oba druhy měřičů se integrují pomocí modulu pro připojení měřičů spotřeby WRI982.

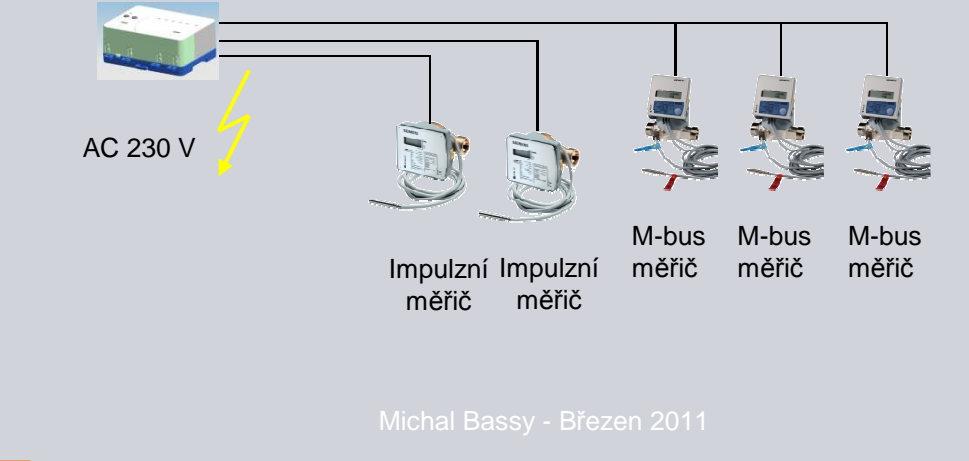

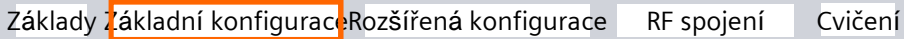

# **SIEMENS**

### Měřič spotřeby tepla / chladu

Když se používá měřič tepla / chladu, je třeba zadat, kde je měřič instalován:

Hlavní menu > Udvedení do provozu > Základní konfigurace > Měřiče > Teplo /chlad x > {Měřič x} > Měřená látka:

- Teplo (přívod)
- Teplo (zpátečka)
- Chlad (přívod)
- Chlad (zpátečka)
- Teplo a chlad (nastavení nedává smysl, jestliže se používá impulzní vstup modulu WRI982)
- Poznámka:Umístění měřiče (přívod / zpátečka) musí být jasné<br/>už při objednávání měřiče.Standardní místo montáže:Zpátečka

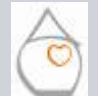

Strana 10/24

Michal Bassy - Březen 2011

### "Ostatní" měřiče

Jestliže se zvolí "Ostatní" jsou k dispozici následující volby:

Hlavní menu > Udvedení do provozu > Základní konfigurace > Měřiče > Ostatní > {Měřič x} > Měřená látka:

- Ostatní
- olej
- Pára

Poznámka: Jestliže zadaná látka nesouhlasí s látkou, kterou zasílá měřič s M-bus komunikací, zobrazí QAX9x3 poruchové hlášení => Nesprávná měřená látka

Jako "Ostatní", NENÍ možné připojit například 5. měřič tepla.

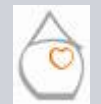

Strana 11/24

Michal Bassy - Březen 2011

### Info stránka

Pokud má centrální jednotka zobrazovat údaje o spotřebě jednotlivých měřičů jako info stránky (pouze údaje měřičů, přiřazených do domácnosti), musí být příslušná info stránka aktivována:

Hlavní menu > Uvedení do provozu > Základní konfigurace > Info stránky > Údaje o spotřebě:

- Ne
- Ano

**Poznámka:** Pro každý typ měřené látky (teplá voda, studená voda, atd.), se zobrazuje samostatná info stránka => max. 7 stránek s údaji o spotřebě.

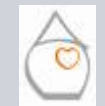

Strana 12/24

Michal Bassy - Březen 2011

Základy Základní konfigurace Rozšířená konfigurace RF spojení Cvičení

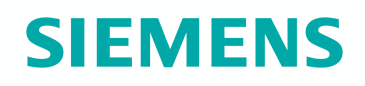

#### Nastavení data odečtu kumulované spotřeby

Datum odečtu kumulované spotřeby, kdy se každoročně uloží aktuálně naměřené hodnoty jako kumulovaná roční spotřeba pro účely fakturace:

Hlavní menu > Uvedení do provozu > Rozšířená konfigurace > Měřiče > Datum odečtu > ...

**Poznámka**: Kumulovaná spotřeba (+ měsíční spotřeba) se generují centrální jednotkou QAX9x3 pouze, pokud se tyto hodnoty neodesílají z měřiče.

Jakmile doručí měřič kumulovanou a měsíční spotřebu se správným datem, uloží se údaje v centrální jednotce QAX9x3, a její vlastní vytváření kumulované a měšíční spotřeby se ukončí.

Soubor s údaji o spotřebě obsahuje **poslední 2 roční kumulované spotřeby** zatímco QAX9x3 zobrazuje jen **poslední**.

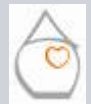

trana 13/24

Michal Bassy - Březen 2011

Základy Základní konfiguraceR<mark>ozšířená konfigurac</mark>e RF spojení Cvičení

### Identifikační číslo

Pro každý měřič můžete nastavit osmimístné identifikační číslo. Doporučujeme použít identifikační číslo vytištěné na měřiči (sériové číslo):

Hlavní menu > Uvedení do provozu > Rozšířená konfigurace > Měřiče > {Měřič} >{Měřič x} > Identifikační číslo

Poznámka: Při používání měřičů komunikujících po sběrnici M-bus je nutné, aby nastavené identifikační číslo odpovídalo M-bus sekundární adresou. Z výroby nastavená sekundární adresa je obvykle identická se sériovým číslem vytištěným na měřiči.

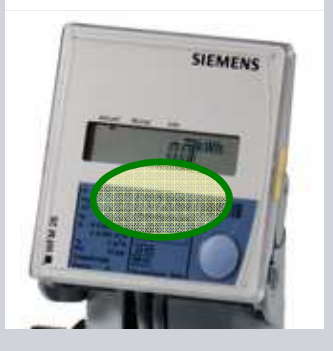

SIEMENS

Pro impulzní měřiče je zadání identifikačního čísla sice dobrovolné, ale doporučené z důvodu identifikace měřiče.

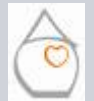

Strana 14/24

Michal Bassy - Březen 2011

Základy Základní konfiguraceR<mark>ozšířená konfigurac</mark>e RF spojení Cvičení

Synco" living

### Identifikační číslo

**Poznámka**: Kdykoliv se změní identifikační číslo měřiče, interpretuje Synco living změnu jako výměnu měřiče. Měsíční a kumulovaná spotřeba se nastaví jako neplatné a údaje z měřiče se v souboru o spotřebě přesunou do speciálního řádku.

Identifikační číslo se musí zadávat zarovnané doprava.

Příklad:

Identifikační číslo měřiče: 7241762

Zadání do QAX9x3: 07241762

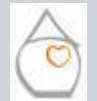

Strana 15/24

Michal Bassy - Březen 2011

Základy Základní konfiguraceR<mark>ozšířená konfigurac</mark>e RF spojení Cvičení

Synco" living

### Impulzní měřiče

Kromě parametrů požadavaných pro měřiče s M-bus komunikací se pro impulzní měřiče musí zadávat následující parametry:

- Typ snímače impulzů
- Koeficient jednotek
- Čitatel pulzu
- Jmenovatel pulzu
- Počáteční hodnota

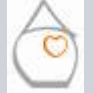

### Typ snímače impulzů

Lze vybrat následující typy snímačů impulzů:

Hlavní menu > Uvedení do provozu > Rozšířená konfigurace > Měřiče > {Měřič} >{Měřič x} > Typ snímače impulzů > ...

- Reed kontakt s NAMUR interface
- Reed kontakt

**Poznámka**: Pokud se používá snímač impulzů s obvodem Namur, může být na centrální jednotce nakonfigurován jako snímač impulzů s reed kontaktem, bez nutnosti změny typu snímače měřiče v centrální jednotce.

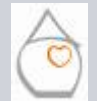

Strana 17/24

Michal Bassy - Březen 2011

Základy Základní konfiguraceRozšířená konfigurace RF spojení Cvičení

#### Snímač impulzů s NAMUR obvodem

Pokud je snímač impulzůvybaven Namur obvodem, je modul WRI982 schopen detekovat přerušení nebo zkrat připojovacího kabelu.

Jestliže se detekuje "Zkrat" a/nebo "Přerušení" minimálně 64 -krát za posledních 20 sekund, vyhlásí se porucha.

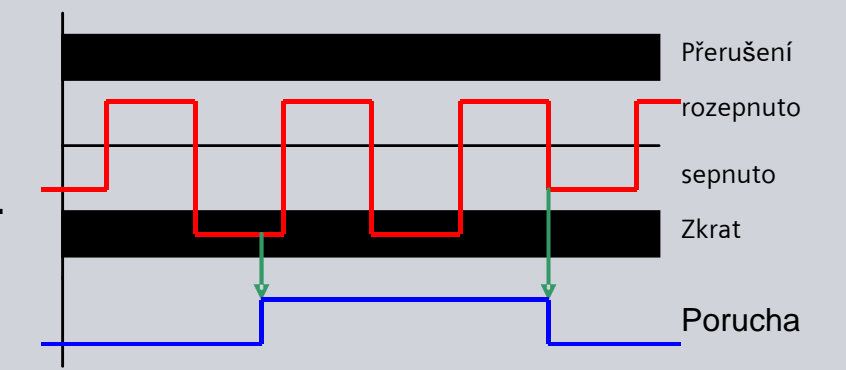

Chyby se se zresetují, pokud, během posledních 20 sekund ...

- nenastane žádná porucha,
- hodnoty se vrátí z poruchového rozsahu do přípustné úrovně,
- načte se nejméně 1 impulz.

 $\bigcirc$ 

trana 18/24

Michal Bassy - Březen 2011

Synco" living

# **SIEMENS**

# Uvedení do provozu – Odečet údajů o spotřebě Rozšířená konfigurace

#### Koeficient jednotek

Při připojování měřiče se měřené jednotky určí pomocí koeficientu jednotek.

Hlavní menu > Uvedení do provozu > Rozšířená konfigurace > Měřiče > {Měřič} >{Měřič x} > Koeficient jednotek > ...

| Einstellung  | Anzeige Wohnungszentrale |
|--------------|--------------------------|
| Wh           | ######## Wh              |
| Wh x 10      | ######### kWh            |
| Wh x 100     | ######### kWh            |
| kWh          | ######## k/\/h           |
| kWh x 10     | ######### MWh            |
| kWh x 100    | ######## MWh             |
| MWh          | ####### M/Vh             |
| kJ           | ######## kJ              |
| kJx10        | ######## MJ              |
| kJ x 100     | ######## MJ              |
| MJ           | ####### MJ               |
| MJ x 10      | ######## GJ              |
| MJ x 100     | ########.# GJ            |
| GJ           | ######## GJ              |
| mi           | ######## ml              |
| mix 10       | ######.##                |
| mi x 100     | #######.#1               |
| Liter        | #######                  |
| Liter x 10   | ######.## m <sup>3</sup> |
| Liter x 100  | ######### m <sup>3</sup> |
| m3           | ######## m <sup>3</sup>  |
| Ohne Einheit | #######                  |

 $\bigcirc$ 

Strana 19/24

Michal Bassy - Březen 2011

Základy Základní konfiguraceRozšířená konfigurace RF spojení Cvičení

Synco" living

# **SIEMENS**

### Čitatel a jmenovatel pulzu

Pro každý typ meřiče s impulzním výstupem, reprezentuje 1 impulz jinou spotřebu. Hodnota impulzu je vytištěna na měřiči.

Hlavní menu > Uvedení do provozu > Rozšířená konfigurace > Měřiče > {Měřič} >{Měřič x} > ...

- Čitatel pulzu
- · Jmenovatel pulzu

**Poznámka**: Hodnota impulzu (čitatel a jmenovatel) a koeficient jednotek musejí souhlasit, jinak budou odečtené hodnoty špatné.

Cvičení

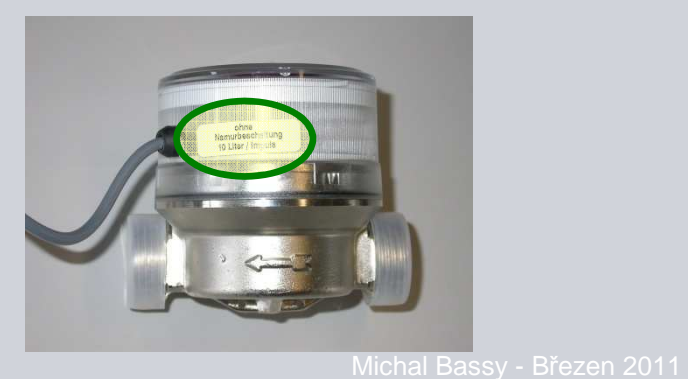

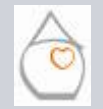

Základy Základní konfigurace Rozšířená konfigurace RF spojení

Synco" living

### Příklad pro výpočet čitatele a jmenovatele pulzu:

Hodnota impulzu = 20 litrů/impulz Koeficient jednotek = litrů x 10

Požadované nastavení:

| Hodnota pulzu       | _ | 20 | 2 | _\ | Čitatel pulzu    | = | 2 |
|---------------------|---|----|---|----|------------------|---|---|
| Koeficient jednotek | - | 10 | 1 | -> | Jmenovatel pulzu | = | 1 |

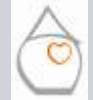

### Počáteční hodnota

Při připojování impulzního měřiče se musí zadat stav měřiče jako počáteční hodnota, aby se zajistilo, že hodnoty naměřené centrální jednotkou souhlasí s údaji na měřiči:

Hlavní menu > Uvedení do provozu > Rozšířená konfigurace > Měřiče > {Měřič} >{Měřič x} > Počáteční hodnota

**Poznámka**: Počáteční hodnota se musí zadávat se zarovnáním doprava, bez desetinné tečky.

Jestliže měřič načítá "10 litrů/impulz" a koeficient jednotek je nastaven na "Litry x 10", musí se vypustit třetí číslice za desetinnou čárkou, protože centrální jednotka QAX9x3 zobrazuje naměřenou hodnotu v m<sup>3</sup> se 2 desetinnými místy:

| Aktuální naměřená hodnota měřiče:      | 1,347 m <sup>3</sup> |
|----------------------------------------|----------------------|
| Počáteční hodnota zadaná do QAX9x3: => | 00000134             |

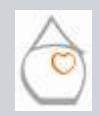

ana 22/24

Michal Bassy - Březen 2011

# Uvedení do provozu – Odečet údajů o spotřebě RF spojení

## Připojení měřičů

Menu *RF spojení* zobrazí funkční skupiny tak, jak byly aktivovány a definovány během základní konfigurace. K aktivovaným funkčním skupinám nyní mohou být přiřazeny přístroje nebo kanály:

Hlavní menu > Uvedení do provozu > RF spojení > Měřiče > {Typ měřiče} > {Měřič x} >

| Připojit přístroj: | Příprava centrální jednotky k připojení partnerského přístroje     |
|--------------------|--------------------------------------------------------------------|
| Odpojit přístroj:  | Příprava centrální jednotky k odpojení s partnerského přístroje    |
| Seznam přístrojů:  | Seznam připojených přístrojů / kanálů příslušných funkčních skupin |

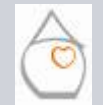

Strana 23/24

Michal Bassy - Březen 2011

### Uvedení do provozu – Odečet údajů o spotřebě Praktické cvičení

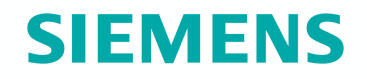

Uveďte do provozu měřič s M-bus komunikací a s impulzním výstupem a připojte je pomocí modulu WRI982 k centrální jednotce.

Nastavte na centrální jednotce koeficient pulzů a koeficient jednotek.

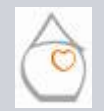

Strana 24/24

Michal Bassy - Březen 2011

Základy Základní konfiguraceRozšířená konfigurace RF spojení

Cvičen

Synco" living